ثبت نام دانشجویان جدید الورود متقاضی وام های دانشجویی

۱ عبارت <u>پورتال دانشجویی صندوق رفاه</u> را با <u>نرم افزار فایر فاکس</u> جستجو کرده یا با مراجعه به صفحه اول دانشگاه علوم کشاورزی و منابع طبیعی خوزستان به آدرس اینترنتی <u>http://asnrukh.ac.ir</u> انتهای صفحه گزینه پورتال دانشجویی صندوق رفاه را انتخاب کنید

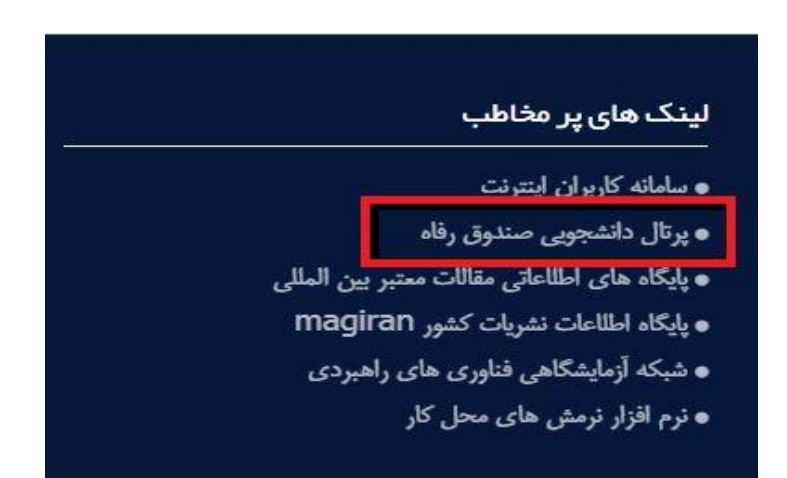

۲. در کادر باز شده گزینه ثبت نام دانشجوی جدید را انتخاب کنید.

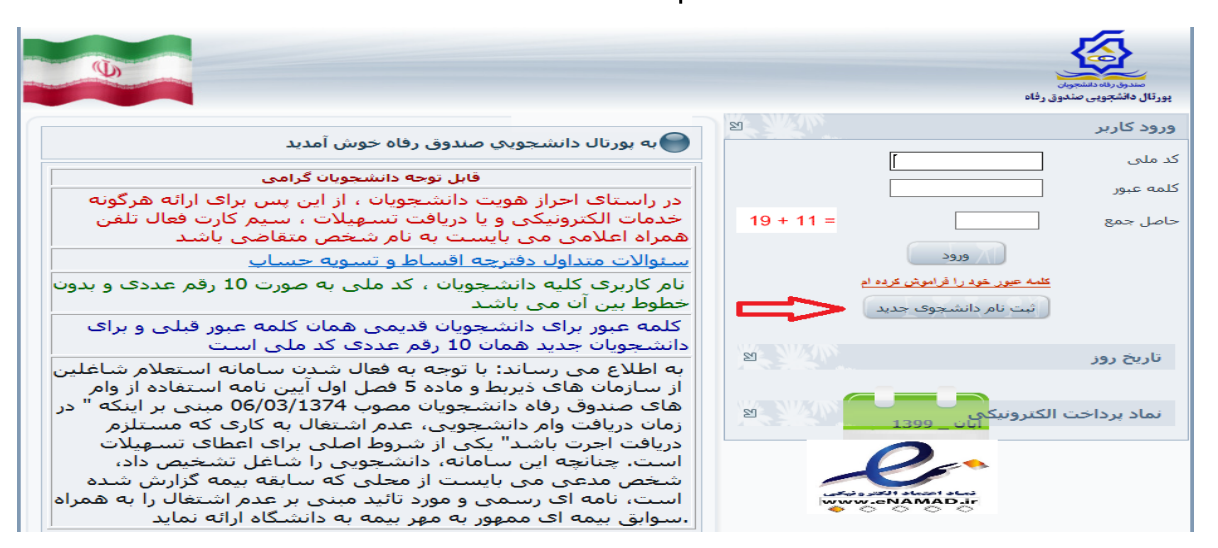

۳. در کادر بعدی کد ملی خودتان را بدون خط تیره و تاریخ تولد را به شکل تعیین شده وارد کرده و دکمه جستجو را بزنید.

|  |                                                                         | مىدرى رىئە داشتېرىنى<br>پورتال دائشچويى صندوق رفاه |
|--|-------------------------------------------------------------------------|----------------------------------------------------|
|  | فنی لطفا از ساعت ۸ صبح الی ۱۶ بعد ظهر ثبت نام نمایید                    | دانشجوی گرامی با توجه به محدودیت های               |
|  | تاریخ تولد(با فرمت##/##/#### وارد گردد) *                               | کد ملی *                                           |
|  | ١٣٨٠/٠٢/٠٢                                                              | 1044+4+4+1                                         |
|  | جستجو                                                                   |                                                    |
|  | ارتباط با ما<br>بايت براي صندوق رفاه دانشجويان وزارت علوم محفوظ مي باشد | © تمامی حقوق این س                                 |

۴. در قسمت بعد اطلاعات خواسته شده را به دقت کامل کنید. لازم به توضیح است مرکز آموزشی شما دانشگاه علوم کشاورزی و منابع طبیعی خوزستان و با کد <u>۹۴</u> می باشد. سپس نام دانشکده و رشته تحصیلی و همچنین شماره دانشجویی خود را با توجه به اطلاعات درج شده در فرم ثبت نام اینترنتی یا برگ انتخاب واحد تعیین نمایید.

| القلط از ساعت ۸ میری الی ۱۲ عد طهر نبت بایر نمایند                                                                                                    | دانشموف کرامی با بومه به معتودیت های هم                                                                         |  |
|----------------------------------------------------------------------------------------------------|----------------------------------------------------------------------------------------------------|--|
| نارین بولد(نا فرمساهه/هند/معنام وارد کردد) *                                                                                                    | عدمادن *                                                                                                    |  |
| * []] [1399/02/01                                                                                                    | 1756478589                                                                                                    |  |
|                                                                                                    |                                                                                                    |  |
| معل مدور*                                                                                                    | ر المعدية ( المعدية ( المعدية ( المعدية ( المعدية ( المعدية ( المعدية ( المعدية ( المعدية ( المعدية ( المعدية ا |  |
|                                                                                                    | المال الم                                                                                                    |  |
|                                                                                                    |                                                                                                    |  |
|                                                                                                    | مرکز آموزشنی *                                                                                                  |  |
|                                                                                                    | داسكند                                                                                                    |  |
|                                                                                                    | ريسة مصلي *                                                                                                    |  |
|                                                                                                    |                                                                                                    |  |
| متفاو تعبيكي                                                                                                    | المع دوره معسل                                                                                                  |  |
| [قارباني 📉                                                                                                    | ( <u> </u>                                                                                                    |  |
| تحسنان ورود                                                                                                    | سال ورود                                                                                                    |  |
| (مساد اول (مور)                                                                                                    | (V casa)                                                                                                    |  |
|                                                                                                    | شعاره نابشعوبی **                                                                                               |  |
|                                                                                                    |                                                                                                    |  |
| مىدارە بلەن ھەراە <del>-</del>                                                                                                    | ىلەن با كە ھىرىنىڭ *                                                                                            |  |
|                                                                                                    |                                                                                                    |  |
|                                                                                                    | دریاف کد محب سنجی                                                                                               |  |
| and the local sector of the local sector of th |                                                                                                    |  |

توجه : شماره تلفن همراه درج شده باید به نام دانشجو باشد و بعد از زدن گزینه دریافت کد صحت سنجی کد ارسال شده به صورت پیامک را در کادر رو بروی گزینه مربوطه وارد نمایید.

بعد از تکمیل مراحل فوق جهت تایید نهایی با اداره رفاه دانشجویی به شماره ۰۶۱۳۶۵۲۴۳۳۲ تماس حاصل فرمایید.

اداره رفاه دانشجویی